Manual Borrado de Ventas Inicial Windows

SOFYMAN

## (Revisión 1.1 16/05/2024)

## (Información confidencial)

## **Consideraciones previas**

El propósito de este manual es explicar cómo borrar todos los datos de las ventas para cuando, por ejemplo, se le ha hecho una demo a un cliente y se han emitido tickets de pruebas o hay cuentas abiertas. En este caso, se desea eliminar todos los datos de las ventas, para que cuando el cliente comience a vender parta de cero.

Se aconseja, en todo caso, **una copia de seguridad** antes de realizar borrados.

## Pantalla de útiles

Para borrar los datos de las ventas, tendremos dirigirnos a **Opciones - Varios Más - Más Opciones de configuración - Opciones de Conexión y Copias de Seguridad** y pulsar sobre el botón **UTILES**:

\*También podemos acceder pulsando el ejecutable utiles.exe en la carpeta de instalación del TPV.

| a Ilao Ilao Ilao Ilao Ilao Ilao |
|---------------------------------|
| a Da Da Da Da Da                |
| a Ila Ila Ila Ila               |
|                                 |
|                                 |
|                                 |
|                                 |
|                                 |
|                                 |
|                                 |
|                                 |
|                                 |
|                                 |
|                                 |
|                                 |
| UTILES                          |
|                                 |
|                                 |
|                                 |
|                                 |

Se nos pedirá una clave de acceso, esta será la misma que para las actualizaciones, esto es: **1535 \* día del mes \* día de la semana:** 

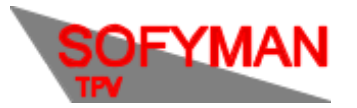

| Contraseña para Operaciones Especiales<br>(Mismo método que para actualizaciones) |
|-----------------------------------------------------------------------------------|
|                                                                                   |

Una vez introducida veremos la pantalla de útiles:

| 👹 Utilidades TPV   | WINDOWS y AN         | DROID    |        |                                                                          | ×     |  |
|--------------------|----------------------|----------|--------|--------------------------------------------------------------------------|-------|--|
| Borrados           | Otros                | SQL      |        |                                                                          |       |  |
| BORRAR             | DATOS DE VEN         | ITAS     | BORRAR | (VENTES, CIERRES)                                                        | ^     |  |
| BORRAR             | DATOS VARIA          | BLES     | BORRAR | (DEUDAS, PAGOS, COBROS Y OTROS)                                          |       |  |
| BORRAR             | DATOS DE CO          | MPRAS    | BORRAR | (ALBARANES DE COMPRA,<br>REGULARIZACIONES)                               |       |  |
| BORRAR<br>HASTA FE | DATOS DE VEN<br>Echa | ITAS     | BORRAR | (Se mostrará un panel para borrar<br>las ventas hasta la fecha indicada) |       |  |
| BORRAR             | DATOS DE FAM         | MILIAS   | BORRAR | (FAMILIAS DE ARTÍCULOS)                                                  |       |  |
| BORRAR             | DATOS DE ART         | riculos  | BORRAR | (ARTÍCULOS, FRACCIONES, COMBINADOS)                                      | Ш     |  |
| BORRAR<br>PRE SENC | DATOS DE COI<br>IA   | NTROL DE | BORRAR | (Elimina TODOS los datos de horas de<br>entradas y salidas de empleados) | U     |  |
| OTROS BORRADOS 📄   |                      |          |        |                                                                          |       |  |
|                    |                      |          |        |                                                                          |       |  |
|                    |                      |          |        |                                                                          |       |  |
|                    |                      |          |        |                                                                          |       |  |
|                    |                      |          |        |                                                                          | v     |  |
|                    |                      |          |        | c                                                                        | errar |  |

De la cual nos interesa la pestaña **BORRADOS**, que viene abierta por defecto. En esta pestaña tendremos que pulsar el botón de Borrar junto a **Borrar Datos de Ventas**, que borra tanto cuentas cobradas como abiertas (además de los cierres, deudas, facturas completas, datos de los cobros, anulaciones, ficheros ticketbai...)

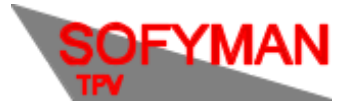

| 🖋 Utilidades TPV WINDOWS y ANDROID — 🗆 🗙 |        |                                                                          |        |  |  |  |  |
|------------------------------------------|--------|--------------------------------------------------------------------------|--------|--|--|--|--|
| Borrados Otros SQL                       |        |                                                                          |        |  |  |  |  |
| BORRAR DATOS DE VENTA                    | BORRAR | (VENTES, CIERRES)                                                        | ^      |  |  |  |  |
| BORRAR DATOS VARIABLES                   | BORRAR | (DEUDAS, PAGOS, COBROS Y OTROS)                                          |        |  |  |  |  |
| BORRAR DATOS DE COMPRAS                  | BORRAR | (ALBARANES DE COMPRA,<br>REGULARIZACIONES)                               |        |  |  |  |  |
| BORRAR DATOS DE VENTAS<br>HASTA FECHA    | BORRAR | (Se mostrará un panel para borrar<br>las ventas hasta la fecha indicada) |        |  |  |  |  |
| BORRAR DATOS DE FAMILIAS                 | BORRAR | (FAMILIAS DE ARTÍCULOS)                                                  |        |  |  |  |  |
| BORRAR DATOS DE ARTÍCULOS                | BORRAR | (ARTÍCULOS, FRACCIONES, COMBINA                                          | (DOS)  |  |  |  |  |
| BORRAR DATOS DE CONTROL DE<br>PRESENCIA  | BORRAR | (Elimina TODOS los datos de horas o<br>entradas y salidas de empleados)  | Je     |  |  |  |  |
| OTROS BORRADOS                           |        |                                                                          |        |  |  |  |  |
|                                          |        |                                                                          |        |  |  |  |  |
|                                          |        |                                                                          |        |  |  |  |  |
|                                          |        |                                                                          |        |  |  |  |  |
|                                          |        |                                                                          | ,      |  |  |  |  |
|                                          |        |                                                                          | Cerrar |  |  |  |  |